//hyu.wiki/%EB%93%B1%EB%A1%9D%EA%B8%88/%EB%82%A9%EB%B6%80

# 등록금/납부

이 문서는 <u>등록금</u> 납부 방법을 설명한 문서이다.

- 등록금 분할납부에 대한 내용은 <u>등록금/분할납부</u> 문서 참고
- 학업연장 재수강자 등록에 대한 내용은 <u>학업연장</u> 문서 참고

### 목차

- <u>1 납부 기간 및 일정</u>
- 2 등록금 고지서 출력 및 확인방법
- \_\_\_\_○ <u>2.1 유의사항</u>
- <u>3 등록금 납부 방법</u>
- <u>4 등록금 납부 확인</u>
- <u>5 주요 관련 부서</u>

### 납부 기간 및 일정

● 등록금 납부 기간 : 1학기는 2월 말, 2학기는 8월 말(홈페이지 일정 공지)
○ 연도별 자세한 등록일정은 <u>등록일정</u> 문서 참고

### 등록금 고지서 출력 및 확인방법

- 등록금 고지서 발급 : 등록금 고지서는 우편 또는 FAX 발송하지 않으며, 고지서출력 기간중 홈페이지 HY-in 에서 직접 출력(발급)하셔야 합니다.
- 등록금 고지서는 등록금 납부를 위한 고지서이므로, 납부 이후 등록금 고지서 출력은 불가합니다. (등록금 납 부 후에는 등록금 확인증 출력이 가능합니다.)
- 등록금 고지서 발급 방법
  - 1. HY-in 로그인 MY홈 등록/장학 등록금고지서출력 출력
  - 2. 한양대학교 홈페이지 배너(배너명: 2020-1학기 재학생 등록안내) (2020년 1학기 기준)
    - 홈페이지 배너 클릭 등록금고지서 및 확인증 '출력' 클릭 [생년월일/학번/성명] 입력 출력구 분 등록금고지서 선택 - 조회 및 인쇄
  - 3. SMART CAMPUS 앱

#### 유의사항

- 1. 정해진 기간 내에 등록하지 않으면 학칙 제28조에 의거 미등록 제적됩니다.
- <u>휴학</u>생은 등록금을 납부할 필요가 없습니다. 학칙 제55조에 의거 휴학은 등록금 반환사유에 해당되지 않으므 로 등록금 납부 후 휴학하는 경우에도 기납부한 등록금은 환불되지 않습니다. 등록금 납부 후 학기개시 일부 터 7주 이내 휴학한 학생은 복학 시 해당학기 등록금 변동에 따른 차액 납부/환불 없이 복학 수속합니다.
- 3. 당해 학기 장학생으로 선발된 자는 해당학기 등록을 필하여야 장학생으로 인정되며 등록을 완료하지 않을 경

우 해당학기의 장학사항은 취소됩니다.

○ 휴학신청자도 정해진 기간 내에 등록완료하지 않으면 선발된 장학내역이 취소됨

- 휴학 당시 장학생으로 선발되어 등록금 감면혜택을 받아 등록 완료한 학생은 이후 복학학기에 타장학금을 받 을 수 없으며 타장학금을 수혜받기 위해 휴학 당시의 수혜 받았던 장학을 포기할 수 없습니다.
- 5. 전과 시, 전적 학과의 기 선발된 <u>장학금</u>(한양브레인 장학금, 실용인재 장학금, 학부리더십 장학금)은 취소되 며 해당학과의 타 학생이 추가 선발됩니다.
- 외국국적의 학부/대학원생은 한국정부의 외국인 유학생보험 의무화 정책에 따라 등록금 납부시 보험료를 포 함하여 필수 등록하여야 합니다.
  - 보험료 납부와 관련하여 기타 문의사항이 있을 경우 <u>국제팀</u>으로 연락하여 주시기 바랍니다.
  - <u>국제팀</u> (신/편입생) 02-2220-2444~5, (재학생) 02-2220-2847

# 등록금 납부 방법

등록금고지서에서 확인되는 학생 본인에게 부여된 신한은행 가상계좌로 납부

- 가상계좌는 학생 1인당 부여되는 고유계좌번호로 입금자가 학생본인이 아니어도 해당 학생의 등록금으로 인 식합니다. 다만, 입금 시 해당 가상계좌에 대한 예금주명이 학생본인 이름으로 표시되므로 본인의 계좌가 맞 는지 반드시 확인한 후 납부하여야 합니다. (표시 예: "한양대홍길동")
- 국내 모든 은행(우체국, 신협, 새마을금고 포함)에서 모든 채널(창구, ATM, 폰뱅킹, 인터넷뱅킹 등)의 무통장 입금을 통한 납부가 가능합니다. (단, 타행 입금 시 송금수수료는 본인부담 / 신한은행 이용 시 수수료 면제)
- 등록금은 고지서에 표시된 금액을 일괄 입금하여야 하며, 정확한 등록금액이 아닐 경우 송금에러가 발생합니다. 계좌확인의 목적으로 등록금액이 아닌 다른 금액으로 설정하여 계좌조회를 하는 경우, 가상계좌가 조회되지 않거나 수취불가 메시지가 표시될 수 있습니다.
- 4. 증권사 및 종금사 사이트에서 인터넷뱅킹을 이용하여 납부하는 경우 가상계좌 수취 불가할 수 있습니다.
- 5. 등록금 가상계좌 납부가능 시간은 등록기간 중 매일 09:00부터 23:30까지입니다. 다만, 등록마감일 납부마 감시간은 16:30입니다.
- 학생회비, 원우회비, 동문회비 등의 납부금은 선택사항이므로 납부를 원할 경우 등록금액에 합산하여 납부하 시거나, 등록금 납부 후 이어서 동일 가상계좌로 납부금별로 추가 입금하시면 됩니다.
- T. 납부금 중 보험료는 필수 납부금액이므로 반드시 등록금액에 합산하여 납부하여야 합니다. (보험료는 외국인 유학생 중 납부대상에게만 고지됨)
- 8. 재학생이 전액장학감면 혜택을 받아 납부해야할 등록금이 '0'원인 경우, 등록금고지서에 '등록완료'로 확인 되며, 이 경우 재학생은 등록처리가 필요하지 않습니다. ('0'원 등록처리는 신입학의 경우에만 해당됩니다.)

## 등록금 납부 확인

- 1. 신한은행 홈페이지(<u>http://www.shinhan.com</u>) 확인
  - 등록금 납부 후 즉시 신한은행 홈페이지에서 납부 확인이 가능합니다.
  - · 간편서비스(계좌조회 등) 증명서 진위확인 서비스 대학등록금 대학등록금 납부조회하기 학교선 택 50303-한양대(재학생) - 학번, 가상계좌, 성명, 기간 입력 - 조회
    - 분할납부하는 경우, 학교선택 시 "56705-한양대(재학생분할납부)" 선택
- 2. 한양대학교 <u>HY-in</u> 포털(<u>https://portal.hanyang.ac.kr)에서</u> 등록금확인증 출력
  - 등록금 납부 후 인터넷으로 등록금납부확인증 출력이 가능합니다.
  - 한양대학교 홈페이지 HY-in LOGIN (아이디 및 비밀번호 입력) 증명발급 포털증명발급(무료) -(대학/대학원) 등록금납부확인증 - 확인 출력
- 재학생 등록안내 배너게재 기간 중에는 배너의 [등록금고지서 및 확인증 '출력']에서 출력구분을 [등록금확인 증]으로 선택하여 조회 출력 가능합니다. (생년월일, 학번, 성명 필요)

※ 등록금납부확인증은 본인이 직접 확인/출력하여야 하며, 방문발급 및 전화요청에 의한 발급은 불가합니다.

# 주요 관련 부서

- 등록금 수납 관련 : <u>재무팀</u>
- 휴복학, 학업연장재수강 등 학적관련 : 소속 단과대학 생정팀
- 장학, 학자금대출 관련 : <u>학생지원팀</u>
- 대학원생 학적 및 장학관련 문의 : 소속 대학원 행정팀